## **Pico VR-lasien striimaaminen tietokoneelle**

## Liitä vr-lasit ja kannettava tietokone samaan verkkoon >

- Puhelin: valitse asetukset -> Yhteydet -> Mobiiliasema ja yhteyden jako -> Mobiilitukiasema päälle -> klikkaa edellistä -> löydät puhelimesi salasanan
- Lasit: hae valikosta verkon symboli -> klikkaa auki -> valitse puhelimesi -> kirjoita puhelimesi salasana -> hyväksy
- Tietokone: samoin kuin yllä, valitse tietokoneeseen sama verkko kuin laseihin

Laita vr-lasit päähän ja paina ohjaimesta menu-nappulaa

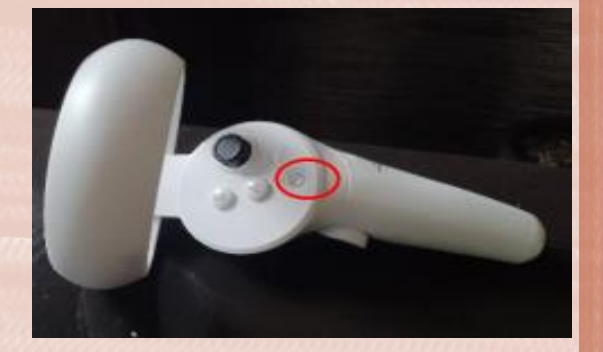

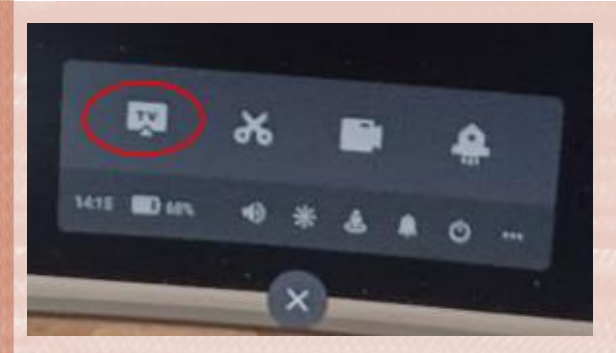

Valitse valikosta TV-ikoni

- Valitse cast to Browser
- Syötä sieltä löytyvä linkki kannettavalle tietokoneelle ja klikkaa sitten Requesting Screencast
- Hyväksy laseista jakaminen Allow

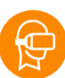

VOIMAA

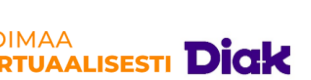

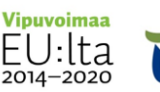

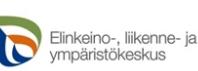

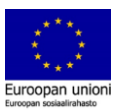